# 将无线适配器连接到思科S系列VolP路由器

### 目录

<u>简介</u> <u>如何将无线适配器连接到思科S系列VolP路由器?</u> <u>相关信息</u>

# <u>简介</u>

本文是一系列协助设置、排错和维护Cisco小型企业产品文档中的一篇。

问:如何将无线适配器连接到思科S系列VolP路由器?A.

本文假设您的无线适配器已在计算机上正确安装和/或启用。在尝试将无线适配器连接到思科S系列 无线路由器之前,请了解以下信息:SSID、无线安全和/或网络密钥。如果没有这些设置,请单击 <u>此处</u>。

#### 配置无线适配器以连接到思科S系列无线路由器

注意:这些步骤适用于Windows XP和Service Pack 2。

步骤1:

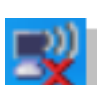

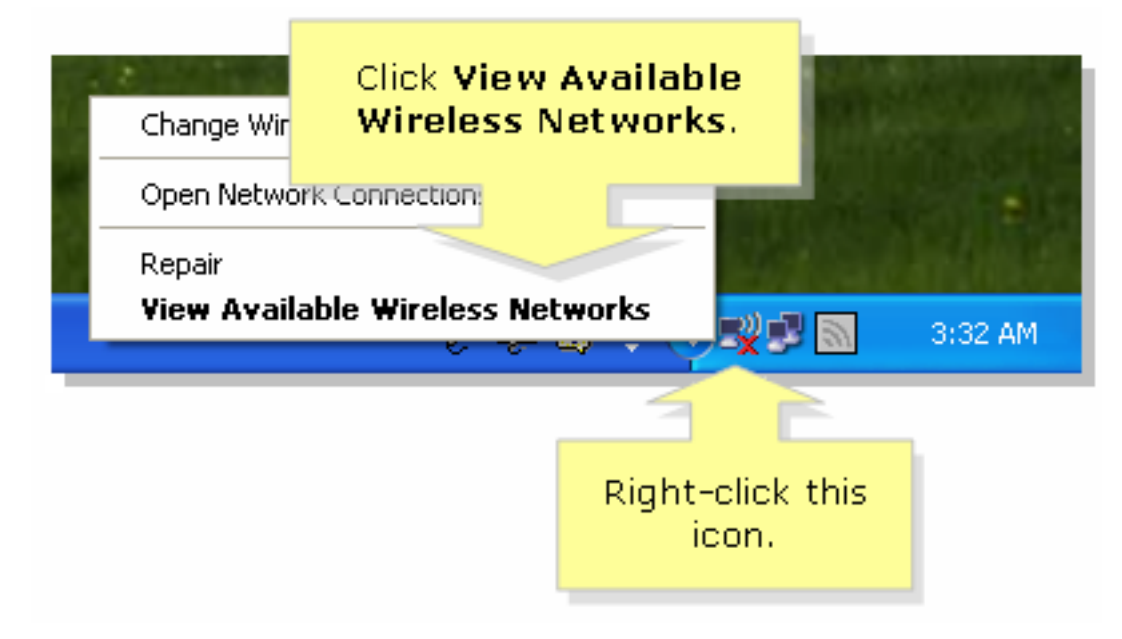

| (1)) Wireless Network Connection                                                                                                    |                                                                                                    |  |
|----------------------------------------------------------------------------------------------------|----------------------------------------------------------------------------------------------------|--|
| Network Tasks                                                                                                    | Choose a wireless network                                                                                     |  |
| 🛃 Refresh network list                                                                                                    | Click an item in the list below to connect to a <u>w</u> ireless network in range or to get more information. |  |
| Set up a wireless network for a home or small office                                                                                              | Iinksys     Automatic 🛧 🗅 $& \\                             $                                                 |  |
| Related Tasks                                                                                                    | This network requires a network key. If you want to connect to this network, click Connect.                   |  |
| <ul> <li>Learn about wireless<br/>networking</li> <li>Change the order of<br/>preferred networks</li> <li>Change advanced<br/>settings</li> </ul> | Select the name of your<br>wireless network or SSID<br>and click Connect.                                     |  |
|                                                                                                    |                                                                                                    |  |

### 如果**路由器**上启用了WEP:

| Wireless Network Conne                                         | Enter your wireless network's                                           |  |  |
|----------------------------------------------------------------|-------------------------------------------------------------------------|--|--|
| The network 'linksys' requires<br>key helps prevent unknown in | WEP key (26 character key) on<br>both fields and click <b>Connect</b> . |  |  |
| Type the key, and then click Connect.                          |                                                                         |  |  |
| Network <u>k</u> ey:                                           | •••••                                                                   |  |  |
| Confirm network key:                                           | •••••                                                                   |  |  |
|                                                                | <u>Connect</u> Cancel                                                   |  |  |

如果**路由器**上启用了WPA:

| Wireless Network Conne                                         | tic Enter your wireless network's                        |  |  |  |
|----------------------------------------------------------------|----------------------------------------------------------|--|--|--|
| The network 'linksys' requires<br>key helps prevent unknown in | WPA key on both fields and<br>and click <b>Connect</b> . |  |  |  |
| Type the key, and then click Connect.                          |                                                          |  |  |  |
| Network <u>k</u> ey:                                           | •••••                                                    |  |  |  |
| Confirm network key:                                           | •••••                                                    |  |  |  |
|                                                                | <u>C</u> onnect Cancel                                   |  |  |  |

### 步骤 3:

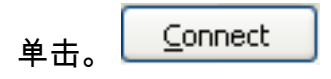

## <u>相关信息</u>

• <u>技术支持和文档 - Cisco Systems</u>